## مركزالتعليم الالكتروني ومصادر التعلم & مركز الحاسوب

دليل الحصول على ايميل الجامعه والدخول على منصة Microsoft teams عزيزي الطالب مرحبا بك في جامعة مؤتة

اولاً : للحصول على الايميل الخاص بالطالب وكلمة السر للأيميل الرجاء اتباع الخطوات التالية :

1-الدخول الى موقع جامعة مؤتة

<u>www.mutah.edu.jo</u> 2-الدخول الى رابط الخدمات الالكترونية ، ويتم الدخول عن طريق الرقم الجامعة وكلمة السر

3-من القائمة الرئيسية نختار معلوماتي لمشاهدة الايميل و وكلمة السر \*\* يكون ايميل الطالب على الشكل التالي

مثال: <u>12021000000@mutah.edu.jo</u>

\*\* في حال واجهة مشاكل في الحصول على كلمة السر الخاصة بالطالب يمكنك الذهاب الى موقع جامعة مؤتة – بوابة الطلبة – نظام استعادة كلمة المرور للخدمات والبريد الالكتروني او عن طريق الرابط التالي spr.mutah.edu.jo

\* ادخال الرقم الجامعي وكلمة المرور للخدمات الالكترونية ثم استعاده

ثانياً : الدخول الى منصة Microsoft teams

- الذهاب الى البريد الالكتروني من الصفحة الرئيسية للجامعة
- الدخول الى البريد الإلكتروني عن طريق ايميل الطالب الخاصة به وكلمة السر.
  - بعد الدخول الى الايميل يذهب الطالب الى ايقونة التطبيقات ثم الى teams
- بعد ذلك يتم الدخول الى برنامج التيم وتكون هناك مواد الطالب التي تم تسجيلها
  - في حال عدم وجود مادة يجب التواصل مدرس المادة

\*\*\* الفيديو يوضح طريقة استخدام منصة Microsoft teams

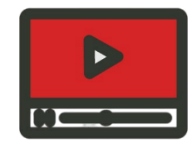

\*\*\* لمشاهدة جميع الفيديوهات الارشادية الخاصة بالتعليم الالكتروني يمكنك الذهاب الى موقع جامعة مؤتة – المراكز – مركز التعليم الالكتروني ومصادر التعلم – الادلة و النماذج

او مباشر عبر الرابط التالي

https://www.mutah.edu.jo/ar/ELCenter